# || Parallels<sup>®</sup>

## Il disco virtuale è danneggiato.

- Parallels Desktop for Mac Standard Edition
- Parallels Desktop for Mac Business Edition

#### Sintomi

All'avvio della macchina virtuale viene visualizzato un messaggio di errore che informa sul danneggiamento del disco rigido della macchina virtuale e chiede di verificarne gli errori.

## Causa

Un disco rigido virtuale potrebbe essere danneggiato per differenti motivi:

- dopo il panico del kernel in Mac OS X;
- dopo il danneggiamento del disco rigido fisico;
- dopo che il Mac è stato spento in modo anomalo (per esempio, a causa di un'interruzione della corrente) e il suo file system ne risulta danneggiato;
- ecc.

# Soluzione

Se si verifica questo problema, prova a rilevare e risolvere gli errori del disco rigido virtuale mediante l'utility *prl\_disk\_tool*:

- 1. In Mac OS X, apri Terminale. Per farlo, fai clic sull'icona Launchpad nel Dock, seleziona Utility e clicca su Terminale. Puoi accedere alla directory */Applications/Utilities* e fare doppio clic su Terminale.
- 2. Comparirà la finestra del Terminale. In questa finestra, esegui il seguente comando:

prl\_disk\_tool check --hdd "<path to the virtual hard disk file>"

Nel nostro esempio, stiamo per verificare il file del disco rigido *Windows 7 original-0.hdd* situato nella directory /*Users/appleseed/Documents/Parallels/Windows 7.pvm*. Nel nostro caso, l'intero comando ha il seguente esempio:

```
prl_disk_tool check --hdd "/Users/appleseed/Documents/Parallels/Windows
7.pvm/Windows 7 original-0.hdd"
```

| 00                                                                                                    | ☆ appleseed — bash — 80×24                                                                    | E                       | N |
|----------------------------------------------------------------------------------------------------|-----------------------------------------------------------------------------------------------|-------------------------|---|
| Last login: Mon Jan 30 19<br>dhcp-10-30-21-204:~ Paral<br>ents/Parallels/Windows 7.<br>Operation progress 100 %<br>dhcp-10-30-21-204:~ Paral | :32:22 on ttys000<br>lels\$ prl_disk_tool checkhdd<br>pvm/Windows 7 original-0.hdd"<br>lels\$ | "/Users/appleseed/Docum |   |
|                                                                                                    |                                                                                               |                         |   |

Se l'azione non risolve il problema, contattare il team di supporto Parallels per richiedere assistenza.

© 2024 Parallels International GmbH. All rights reserved. Parallels, the Parallels logo and Parallels Desktop are registered trademarks of Parallels International GmbH. All other product and company names and logos are the trademarks or registered trademarks of their respective owners.